### INFORMATIONS SUR LA PROCEDURE DE VERSEMENT DU DROIT DE TIMBRE DÉMATERIALISÉ

#### PAR VOIE TELEMATIQUE

### PAIEMENT SPONTANÉ SANS AVIS - DROIT DE TIMBRE SUR REQUÊTE

À partir du 1<sup>er</sup> avril 2019, la Plateforme régionale des paiements télématiques proposera une fonction «Droit de timbre <u>SEULEMENT POUR</u> requêtes». Cette fonction permettra à quiconque présente une requête à la Région de procéder au versement du droit de timbre, en accédant via la plateforme au lien <u>https://riscossione.regione.vda.it</u>.

L'usager qui présente une requête via PEC, ou sous format papier aux guichets de l'administration pourra ainsi s'acquitter du versement du droit de timbre grâce à la fonction «**Droit de timbre** <u>SEULEMENT POUR</u> **requêtes**» disponible à partir du Portail des paiements. **Après avoir effectué son versement, l'intéressé devra joindre à sa requête le reçu (RT)** que le système lui aura expédié à l'adresse courriel qu'il aura indiquée au moment du paiement. Si vous choisissez de présenter une requête par voie totalement télématique, vous ne serez donc plus obligé de vous rendre quand même au bureau régional voulu pour y déposer le timbre fiscal à apposer sur la requête précédemment transmise.

# Pour procéder au versement du droit de timbre dématérialisé, vous devez:

accéder au site internet/mobile de la Région autonome Vallée d'Aoste <u>http://www.regione.vda.it</u>

et dans la colonne de droite (au-dessus des services « URP » et «Identità digitale»), cliquer sur l'icône de

PAGAMENTI

la Plateforme régionale des paiements « Pagamenti pagoPA »

ou cliquer directement sur le lien https://riscossione.regione.vda.it.

# Après quoi:

- Ouvrir la section «*Pagamenti online*» et sélectionner l'organisme bénéficiaire de votre paiement, la Région autonome Vallée d'Aoste, puis sélectionner la fonction « Imposta di Bollo <u>solo</u> su Istanze » («Droit de timbre <u>SEULEMENT POUR</u> requêtes»);
- Insérer le motif du paiement (suivre les indications fournies par la structure régionale Par exemple: «Demande de validation de la carte…» ou «Loi n°00/0000…»);
- Insérer les données requises par le système (nom/prénom/code fiscal); Le montant du paiement est prédéfini: 16 euros;
- 4. Effectuer le paiement en suivant les indications fournies: différentes modalités de paiement sont proposées pour les payments on line (cartes de paiement, débit de paiement sur compte (MyBank), porte-monnaie électronique, etc.) OU BIEN il est possible de sélectionner la fonction [IMPRIMER L'AVIS DE PAIEMENT], et d'imprimer l'avis de paiement ou de faire une photo du QRcode de l'avis de paiement, pour effectuer le paiement sur le territoire (au Bureau de tabac, Sisal, Lottomatica qui, à transaction conclue, fourniront un reçu spécifique).

ATTENTION: en cas de paiement *on line, uniquement le reçu de paiement électronique (RT),* que la Plateforme enverra automatiquement à l'adresse e-mail indiquée par l'utilisateur au moment du paiement, <u>confirme le succès de l'opération et doit être envoyé au bureau concerné.</u>